# 실시간 소방시설 관리시스템 대상처 사용자 매뉴얼 2019.11

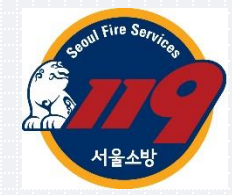

# **1. 홈 / 로그인**

....

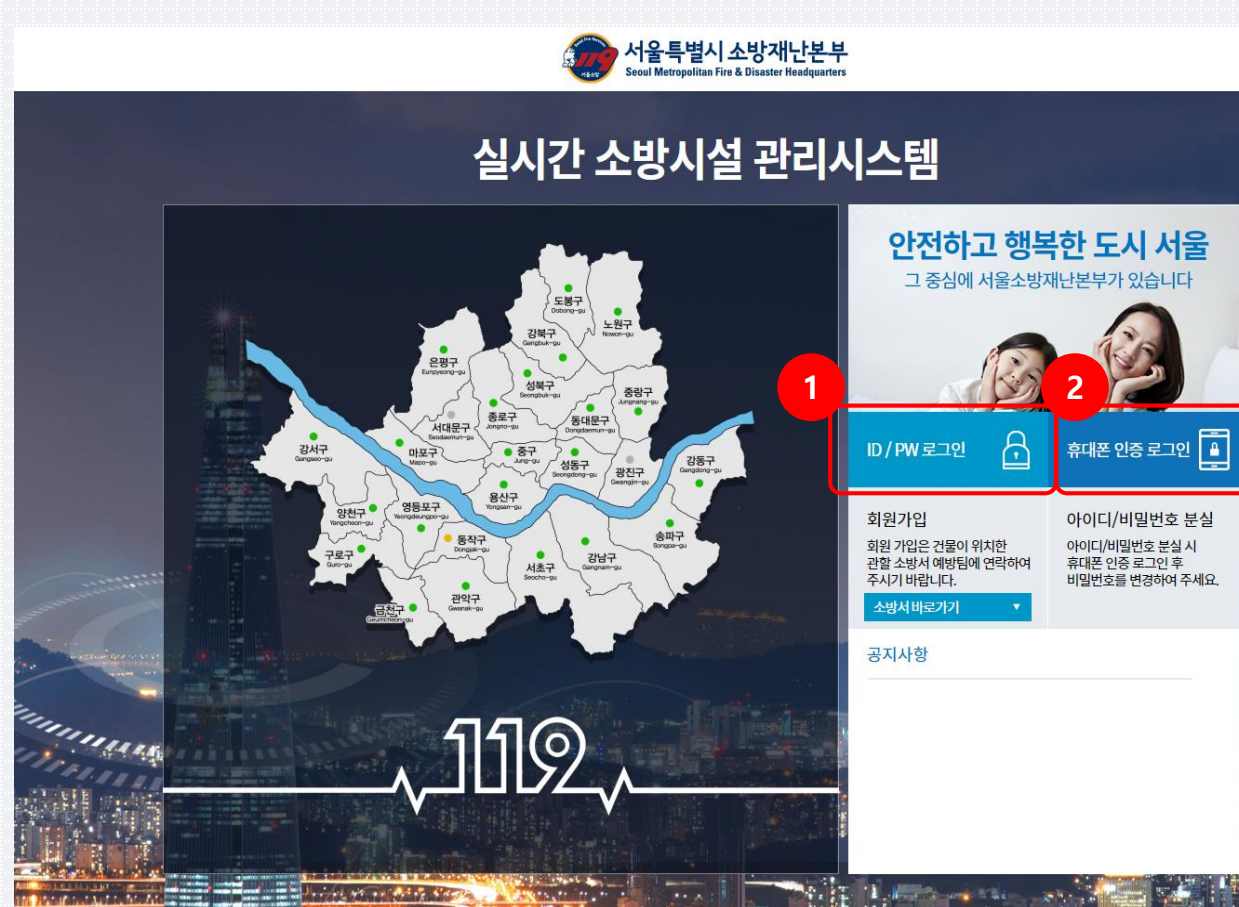

실시간 소방시설 관리시스템 URL https://rfms.eseoul.go.kr/

1 • ID/PW 로그인 : ID/PW 로그인 창 오픈

2

• 휴대폰인증 로그인 : 휴대폰 인증 로그인 창 오픈

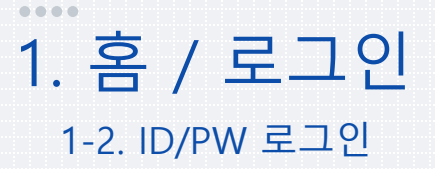

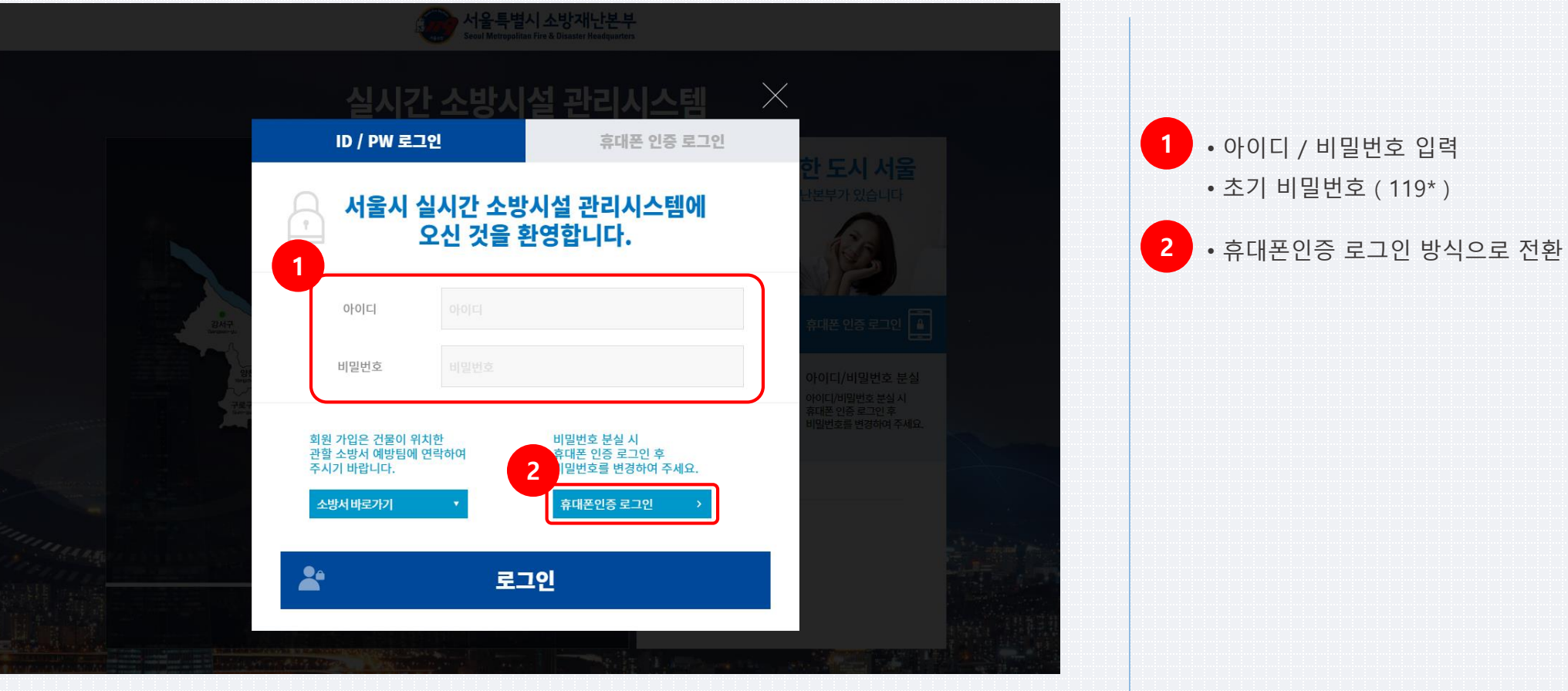

소방재난본부 예방과

### 1. 홈 / 로그인 1-3. 최초 접근 시 비밀번호 변경

....

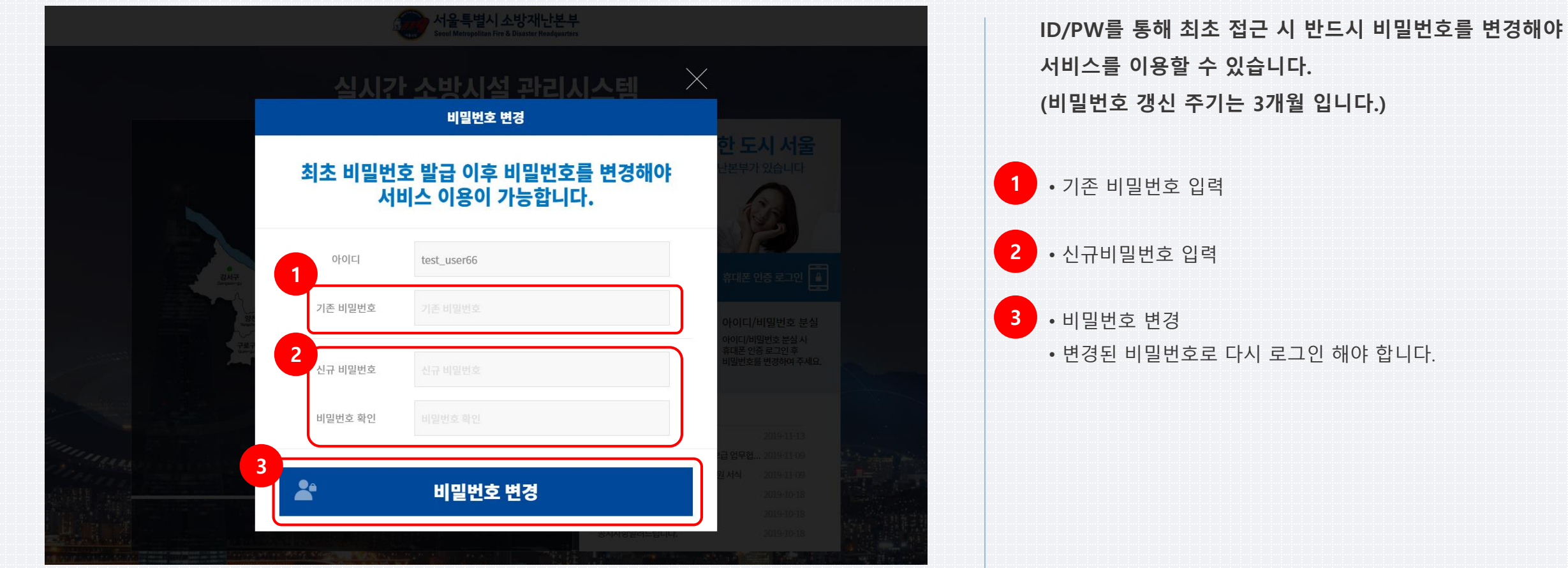

# 2. 계정 정보 및 개인정보 변경

|--|

| 💮서울특별시 소방재                  | 난본부       |                                       |                                |                                            |                                             |              | 🔓 fireuser_71 ~                                          |
|-----------------------------|-----------|---------------------------------------|--------------------------------|--------------------------------------------|---------------------------------------------|--------------|----------------------------------------------------------|
| 실시간 소방시설관리 시<br>종로소방서 종로관리7 | I스템<br>자1 | ····································· |                                |                                            |                                             |              | , 회원정보 변경                                                |
| ⑪ 관제지도                      | Hio TTT   | 현황판                                   |                                |                                            | 소방                                          | 시설 상태별 단말기 년 | ) 로그아웃                                                   |
| 관제지도                        | 회원정보 변    | 13                                    |                                |                                            |                                             |              | × 원동                                                     |
| 🏥 소방대상물 관리                  | 2         |                                       |                                |                                            |                                             |              | 원 경보 688<br>원 경보 주인                                      |
| 🍰 화재수신기 관리                  |           | 사용자 구분                                | 대상처관리자                         | SMS 수신여부                                   | 수신                                          | •            |                                                          |
| 发 IoT단말기 관리                 |           | 관할서                                   | 종로소방서                          | 비밀번호 변경                                    |                                             |              | 원 예비전원 저수위<br>정보 경보                                      |
| 📷 통계                        |           | 아이디                                   | 1.000 cm (2.000 cm cm)         |                                            |                                             |              | olute                                                    |
| 🚊 게시판                       |           | 소방대상물                                 |                                | 최종로그인                                      | 2019-11-30                                  |              | 서울종암<br>삼성 경렬서<br>1트                                     |
| 🚯 시스템관리                     |           | 직책                                    |                                | 최종 비밀번호 변경일                                | 2019-11-30                                  |              | 동립<br>1트                                                 |
| 🚺 온라인 도움말                   |           | 여라처*                                  |                                |                                            | 3                                           | J            | 백 개운신                                                    |
|                             |           |                                       |                                |                                            |                                             |              | 장해석장                                                     |
|                             |           |                                       |                                |                                            |                                             |              | Degas<br>agena                                           |
|                             |           |                                       |                                |                                            |                                             |              | 안암 볼릭선<br>아파트<br>광아파트                                    |
|                             |           |                                       |                                |                                            |                                             |              | 8<br>14                                                  |
|                             |           |                                       | 750                            | 21行10日目                                    | 대학로캠퍼스                                      |              | · · · · · · · · · · · · · · · · · · ·                    |
|                             | 7         | ● (C)<br>남좌1동 연희 연종<br>민센터            | · 안산공원 도응 ·<br>서대문소방서 교<br>봉원사 | ·····································      | 별리온 4 2 3 4 7 5<br>별<br>탑골공원 ●종로37 역<br>●종! |              |                                                          |
|                             |           | 500m; kakao                           |                                | 주민센터 또 · · · · · · · · · · · · · · · · · · | 서울YMCA<br>관광호텔                              |              | 대비도<br>변즈힐(단지<br>) · · · · · · · · · · · · · · · · · · · |

회원정보 변경을 통해 직책, 연락처, SMS 수신여부, 비밀 번호를 변경할 수 있습니다.

- 우측 상단의 아이디 클릭
   회원정보 변경 클릭
- 회원정보 변경 창에서 직책, 연락처, SMS 수신여부, 비밀번
   호 변경
  - 연락처는 추후 휴대폰인증 로그인 시 사용되므로 정확히 입 력해 주세요.

3 • 수정을 클릭하여 정보 변경

• 정보 변경 후 다시 로그인 합니다.

# 3. 관제지도

#### 실시간 소방시설 관리시스템

#### 3-1. 관제지도-소방시설 상태별

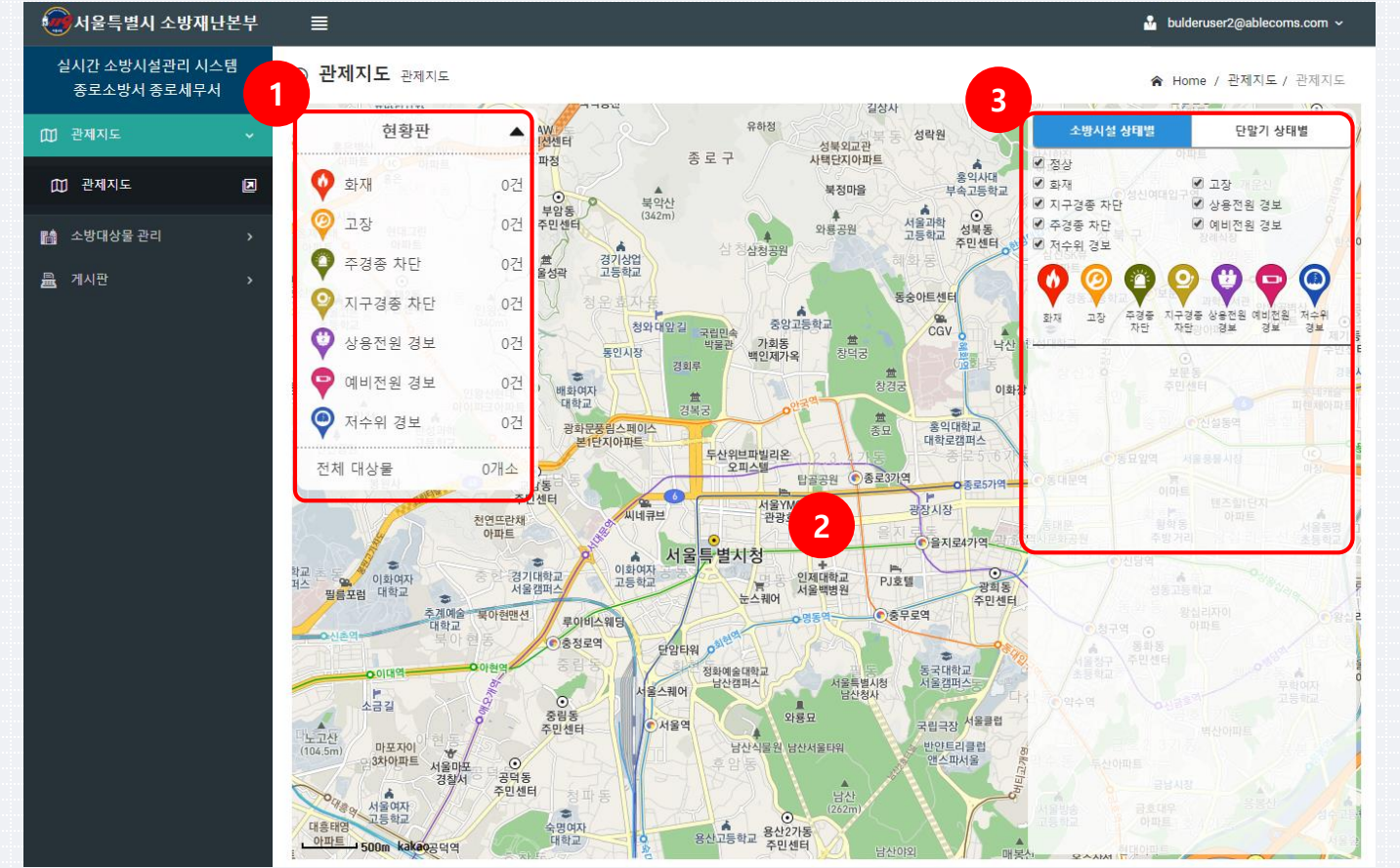

## 대상처가 소속된 관할구역 중심의 관제지도 표시

- · 현황판 : 내 소방대상물의 이상발생 상태 정보를 표시합니다.
- 2 · 소방시설 이상 발생 상태 건물에 상태별 아이콘 표시
  · 클릭 시 소방대상물의 상세정보 팝업 표시
- 3 소방시설 상태별 정보
  - 체크박스를 통해 선택적으로 이상발생 소방대상물 표시
  - 이상 발생 소방대상물 정보 클릭 시 해당 소방대상물의 상세 정보 팝업 표시

### **3. 관제지도** 3-2. 관제지도-단말기 상태별

....

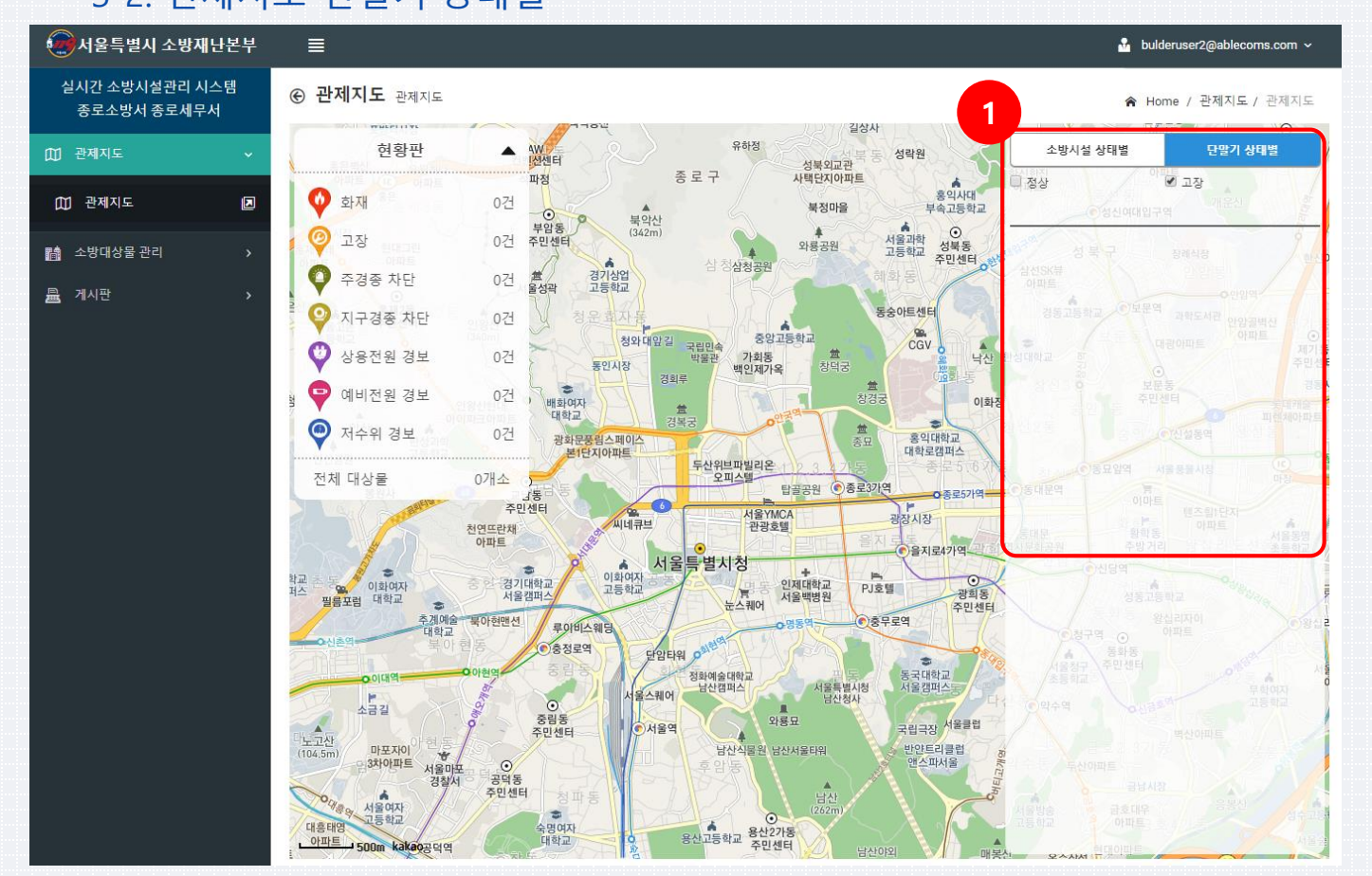

#### 대상처가 소속된 관할구역 중심의 관제지도 표시

- 1 IoT 단말기 상태별 정보
  - 체크박스를 통해 선택적으로 이상발생 소방대상물 표시
    이상 발생 소방대상물 정보 클릭 시 해당 소방대상물의 상세 정보 팝업 표시

소방재난본부 예방과

# 3. 관제지도

#### 3-3. 관제지도- 소방대상물 상세정보

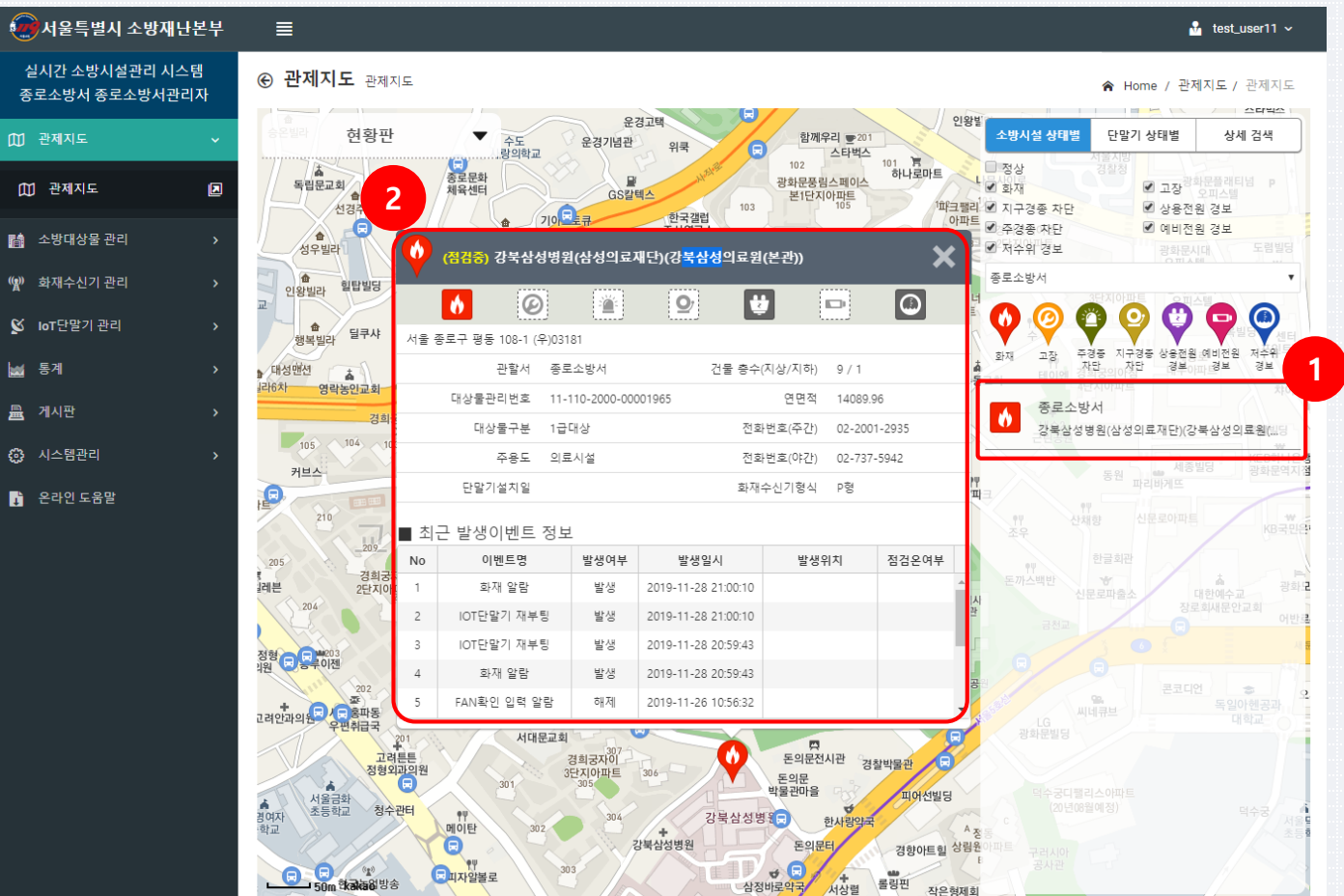

#### 실시간 소방시설 관리시스템

#### 소방대상물 상세정보 표시 관제지도를 소방대상물의 위치로 이동 및 확대

• 소방대상물 클릭 시 해당 소방대상물의 상세정보 팝업 표시

2 • 소방대상물 상세정보

- 소방대상물의 현재상태 및 이벤트 신호 수집 정보 표시
- 화재수신기의 최근 발생 이벤트 정보 조회

### 3. 관제지도 3-4. 관제지도-화재 알림

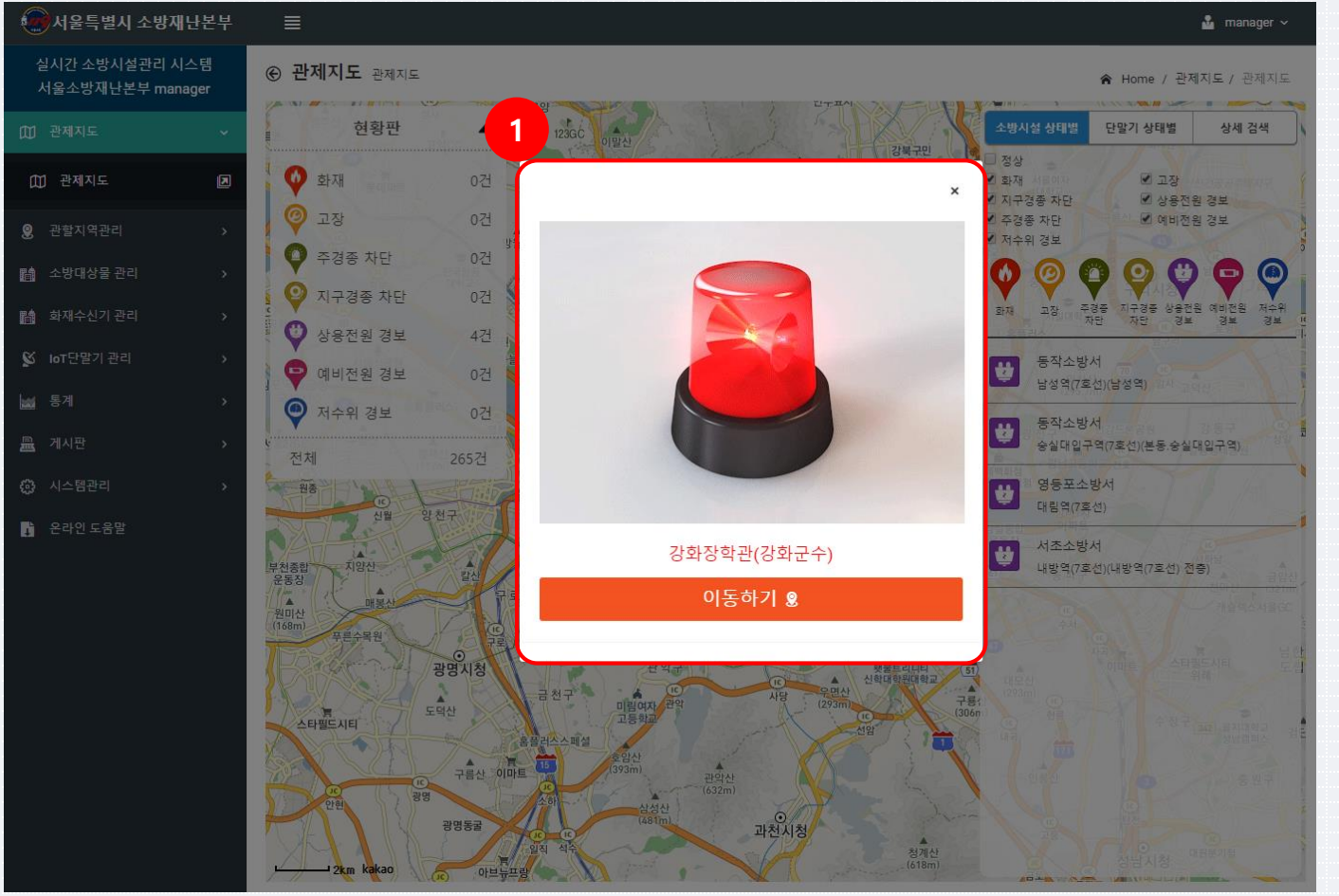

#### 화재 발생 시 화재 알림

- 내 소방대상물의 화재 발생의 경우만 알림
- 소리 알림의 경우 IE는 가능하지만, Chrome 인 경우 소리 발생 권한을 허용으로 변경해 주셔야 가능합니다.
- 화재 시 등록된 대상처 관계인에게 SMS 문자 발송.
- 점검중 발생한 화재 알림에 대하여는 화면, 소리 알림 없이 지도상에 표시되는 아이콘만 화재로 표시됨.

1 • 화재 발생 시 화면 및 소리 알림

• 이동하기 클릭 시 해당 위치로 지도이동 및 소방대상물의 상 세정보 팝업 표시

#### 4-1. 소방대상물 관리

....

| 🧑서울특별시 소방재난                                 | 본부 | ■             |                |                                                 |                             |      |        |        |              | ₽             | test_user11 ~             |   |
|---------------------------------------------|----|---------------|----------------|-------------------------------------------------|-----------------------------|------|--------|--------|--------------|---------------|---------------------------|---|
| 실시간 소방시설관리 시스 <sup>.</sup><br>종로소방서 종로소방서관리 |    | ව 소           | 방대상물관          | 리 소방대상물의 정보를                                    | 관리                          |      |        |        | 🕱 Home /     | 소방대상물 관리 /    | 소방대상물관리                   | 4 |
| ⑪ 관제지도                                      | >  | 검색:<br>관함:    | 조건             |                                                 | 대상물관리번호                     |      | 소방대상물명 |        | 대상물국         | 구분            | ~                         |   |
| 📫 소방대상물 관리                                  | ~  |               | 로소방서           |                                                 | 대상물관리번호                     |      | 소방대상물명 |        | 전체           |               | •                         |   |
| 🞼 소방대상물관리                                   |    | 용도            | 구분             |                                                 |                             |      |        |        |              |               | 검색 〇                      |   |
| ▋ 건물동 관리                                    |    | 1             | 제              | v                                               |                             |      |        |        |              |               |                           |   |
| 🔲 층관리                                       |    | No            | 관할서            | 대상물관리번호                                         | 소방대상물명                      | C    | H상물구분  | 용도     | 전화번호(주간)     | 전화번호(야간)      | 사용승인일                     |   |
| 🌮 소방시설관리                                    | 2  | 1             | 종로소방서          | 11-110-2014-000005                              | 성균관대학교 충신동 기숙사              | 2급대성 | (공공)   | 공동주택   | 02-766-2185  | 010-5391-6742 | 20140829                  | ^ |
|                                             |    | 2             | 종로소방서          | 11-110-2014-000005                              | 성균관대학교 글로벌센터                | 1급대성 | (공공)   | 교육연구시설 | 02-760-0162  | 02-760-1392   | 20140212                  |   |
| 🍘 화재수신기 관리                                  | >  | 3             | 종로소방서          | 11-110-2013-000058                              | 종로세무서                       | 2급대성 | (공공)   | 업무시설   | 02-760-9246  |               | 20130828                  | T |
| 🕅 IoT타막기 과리                                 |    | 4             | 종로소방서          | 11-110-2006-000043                              | 동묘앞역(6호선)                   | 2급대성 | (공공)   | 운수시설   | 02-6311-6361 | 02-6311-6360  | 20001211                  |   |
|                                             | í. | 5             | 종로소방서          | 11-110-2005-000047                              | 동묘앞역(1호선)                   | 2급대성 | (공공)   | 운수시설   | 02-6110-1271 | 02-742-7780   | 19740815                  | I |
| 📷 통계                                        | >  | 6             | 종로소방서          | 11-110-2005-000047                              | 내일신문                        | 2급대성 | t -    | 문화및집회  | 02-731-2828  |               | 20190530                  |   |
| 르 게시판                                       | \$ | 7             | 종로소방서          | 11-110-2003-000043                              | 창신역(6호선)                    | 2급대성 | (공공)   | 운수시설   | 02-6311-6371 | 02-3707-8744  | 20001211                  |   |
|                                             | í. | 8             | 종로소방서          | 11-110-2000-000037                              | 종로타워                        | 특급대  | 상      | 복합건축물  | 02-2198-2119 | 02-2198-2114  | 19990902                  |   |
| ↔ 시스템관리                                     | >  | 9             | 종로소방서          | 11-110-2000-000033                              | 종로3가역(5호선)                  | 2급대성 | (공공)   | 운수시설   | 02-6311-5341 | 02-6311-5341  | 19961230                  |   |
| 💕 온라인 도움말                                   |    | < 10<br> 4  4 | 종로소방서<br>1 2 3 | 11-110-2000-000033       4     ►       H     10 | 서대무연/5호서\<br>items per page | 2금대소 | H(골콜)  | 우스시선   | 02.6311.5321 | 1 - 10        | 10061220<br>• of 31 items | Ċ |

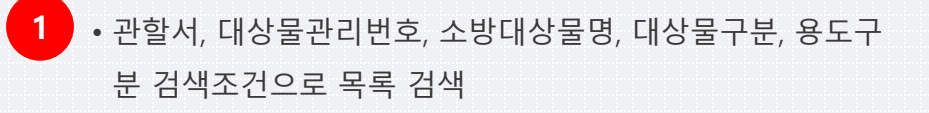

2 • 목록 클릭 시 상세정보 표시, 정보 수정

#### 4-2. 건물동 관리

| 건     | 굴종 관리 🛛                                                 | ▷방대상물(건물동)의 정보를 관리                                                                                                    |                                                                                                    |                                                                                                    |                                                                                                    | 🏫 Home                                                                                                    | / 소방대상물                                                                                                    | 관리 / 건물동 관례                                                                                                    |
|-------|---------------------------------------------------------|----------------------------------------------------------------------------------------------------|----------------------------------------------------------------------------------------------------|----------------------------------------------------------------------------------------------------|----------------------------------------------------------------------------------------------------|----------------------------------------------------------------------------------------------------|----------------------------------------------------------------------------------------------------|----------------------------------------------------------------------------------------------------|
| 검색    | 조건                                                      |                                                                                                    |                                                                                                    |                                                                                                    |                                                                                                    |                                                                                                    |                                                                                                    | ~                                                                                                    |
| 관할    | 서                                                       | 소방대상물명                                                                                                    |                                                                                                    | 건물동명                                                                                                    |                                                                                                    |                                                                                                    |                                                                                                    |                                                                                                    |
| 종로소방서 |                                                         | 소방대상물명                                                                                                    |                                                                                                    | 건물동명                                                                                                    |                                                                                                    |                                                                                                    |                                                                                                    | 검색 Q                                                                                                    |
|       | 71-41-1                                                 |                                                                                                    | 710.77(4)                                                                                                    |                                                                                                    | 2027(5)                                                                                                    | 711.714                                                                                                    | 417101                                                                                                    | 10 4 0101                                                                                                    |
| NO    | 관알서<br>조르 시바니                                           | 소양내상굴(건물종)                                                                                                    | 신물구소(식)                                                                                                    | 신물구소(소)                                                                                                    | 신물구소(읍)                                                                                                    | 시장/시아                                                                                                    | 어가일                                                                                                    | 사용증인일                                                                                                    |
|       | 중도오형지                                                   | 영양대학교(일주실레이터,조조실-2,사눢                                                                                                    | 8억(속)                                                                                                    | 월군 <del>간</del> 코티드구오<br>비미고도                                                                                                    | (철근) 손크리드                                                                                                    | 170                                                                                                    | 19971001                                                                                                    | 20031010                                                                                                    |
| 2     | 종로소망서                                                   | 상명내학교(강의동,에스컬레이터,소소                                                                                                    | 설중식                                                                                                    | 불덕구소                                                                                                    | 기타                                                                                                    | 1/0                                                                                                    |                                                                                                    | 19971001                                                                                                    |
| 3     | 종로소방서                                                   | 성균관대학교 충신동 기숙사 본관(성균                                                                                                    | 양식(목)                                                                                                    | 철근콘크리트구조                                                                                                    | (철근)콘크리트                                                                                                    | 6/3                                                                                                    |                                                                                                    |                                                                                                    |
| 4     | 종로소방서                                                   | 종각지하상가(종각지하상가)                                                                                                    | 양식(옥)                                                                                                    | 철근콘크리트구조                                                                                                    | (철근)콘크리트                                                                                                    | 0 / 2                                                                                                    | 19791201                                                                                                    | 19791201                                                                                                    |
| 5     | 종로소방서                                                   | 종로4가지하쇼핑센터(종로4가지하상가)                                                                                                    | 양식(목)                                                                                                    | 철근콘크리트구조                                                                                                    | (철근)콘크리트                                                                                                    | 0 / 1                                                                                                    | 19771208                                                                                                    | 19771208                                                                                                    |
| 6     | 종로소방서                                                   | 마전교쇼핑센터(한일지하상가)(마전교                                                                                                    | 양식(옥)                                                                                                    | 철근콘크리트구조                                                                                                    | (철근)콘크리트                                                                                                    | 0/1                                                                                                    | 19770901                                                                                                    |                                                                                                    |
| 7     | 종로소방서                                                   | 성균관대학교 글로벌센터(성균관대 글                                                                                                    | 양식(옥)                                                                                                    | 철근콘크리트구조                                                                                                    | (철근)콘크리트                                                                                                    | 12/3                                                                                                    | 20140211                                                                                                    | 20140212                                                                                                    |
| 8     | 종로소방서                                                   | 종로세무서(낙원동)                                                                                                    | 양식(옥)                                                                                                    | 철근콘크리트구조                                                                                                    | (철근)콘크리트                                                                                                    | 8/2                                                                                                    | 20130510                                                                                                    | 20130828                                                                                                    |
| 9     | 종로소방서                                                   | 동묘앞역(1호선)(동묘앞역(1호선))                                                                                                    | 양식(옥)                                                                                                    | 철근콘크리트구조                                                                                                    | (철근)콘크리트                                                                                                    | 0/2                                                                                                    | 20051219                                                                                                    |                                                                                                    |
| 10    | 종로소방서                                                   | 내일신문(내일신문사)                                                                                                    | 양식(옥)                                                                                                    | 철근콘크리트구조                                                                                                    | (철근)콘크리트                                                                                                    | 6/5                                                                                                    | 20051028                                                                                                    |                                                                                                    |
|       | > 건<br>검색<br>관활<br>종··································· | 건물동 관리     2       관람서     종로소방서       1     종로소방서       2     종로소방서       3     종로소방서       4     종로소방서       5     종로소방서       6     종로소방서       8     종로소방서       9     종로소방서       10     종로소방서 | 건불동관리       소방대상물(건물동)의 정보를 관리         관할서       소방대상물명         종로소방서       소방대상물명         1       종로소방서       소방대상물(건물동)         1       종로소방서       상명대학교(열스컬레이터,조소실·2,샤워         2       종로소방서       상명대학교(경의동,에스컬레이터,조소실·2,샤워         3       종로소방서       상명대학교(경의동,에스컬레이터,조소실·2,샤워         4       종로소방서       성문대학교 중신동 기숙사 본관(성군         4       종로소방서       종각지하상가(종각지하상가)         5       종로소방서       종로4가지하쇼핑센터(종로4가지하상가)         6       종로소방서       마전교쇼핑센터(안일지하상가)(마전교         7       종로소방서       중로의문대학교 글로벌센터(성군관대 글         8       종로소방서       동요일역(1호선)(동묘알역(1호선))         9       종로소방서       태일시무/내일시무,사 | 건불농 관리 소방대상물(건물등)의 정보를 관리         감색조건         관할서       소방대상물명         홍로소방서       소방대상물명         ************************************ | 건불농관리 소방대상물(건물등)의 정보를 관리         검색조건         관할서       소방대상물명       건물등명         중로소방서       소방대상물명       건물등명         전물       소방대상물명       건물등명         전물       소방대상물명       건물등명         전       소방대상물명       건물등명         전       소방대상물명       건물등명         전       소방대상물명       건물등명         전       소방대상물명       건물등명         전       소방대상물(건물등)       건물구조(4)       건물등명         1       종로소방서       상명대학교(열스컬레이티,조소실·2,샤워       양식(육)       월근론크리트구조         2       종로소방서       성명대학교(경의등,에스컬레이티,조소실·2,샤워       양식(육)       월근론크리트구조         3       종로소방서       성관대학교 경신등 기숙사 본관(성균       양식(육)       월근론크리트구조         4       종로소방서       종로4가지하소핑센터(종로4가지하상가)       양식(육)       월근론크리트구조         5       종로소방서       중로4가지하소핑센터(양교자장가)(마전교       양식(육)       월근론크리트구조         6       종로소방서       정근대학교 글로벌센터(성균관대 글       양식(육)       월근론크리트구조         7       종료소방서       중로세무서(낙원등)       양식(육)       월근르리르티구조         8       종료소방서       등로앞역(1호선)(등도앞역(1호선))       양식(육)       월근르리르티구조         9       종료소방서       등요앞역(1호선)(등 | 건설동 관리 소방대상물(건물등)의 정보를 관리         경택조건         관할서       소방대상물명       건물동명         중로소방서       건발대상물명       건물동명         전병대상물명       건물동명       건물동명         전병대상물명       건물동명       건물동명         호보·보서       소방대상물명       건물동명         전       전환서       소방대상물명       건물동명         전       전환서       소방대상물(건물동)       건물구조(A)       건물구조(A)       건물구조(A)         1       종로소방서       상명대학교(열스컵레이터,조소실·2,사워       양식(역)       철근론크리트구조       (월근)론크리트         2       종료소방서       성명대학교(열스컵레이터,조소실·2,사워       양식(역)       철근론크리트구조       (월근)론크리트         3       종료소방서       성명대학교(열스컵레이터,조소실·2,사워       양식(역)       철근론크리트구조       (월근)론크리트         4       종료소방서       성명대학교(열스컵레이터,조소실·2,사워       양식(역)       철근론크리트구조       (월근)론크리트         5       종료소방서       성명대학교(현신등 기숙자 사 관(성건 | 2 건불S 관리 소방대상물(건물등)의 정보를 관리       Abgrade       Abgrade | 7년봉 관리 소방대상용(건용등)의정보통관리       Home / 소방대상용(<br>전용→20         경택→<br>査로△방서       소방대상물명       건물등명         전별/       소방대상물명       건물등명         전별/       소방대상물명       건물등명         전       전환서       소방대상물명       건물등명         전       전환서       상명대학교(열실 전례이티,조소실 2, 사위       양식(옥)       전문국리트구조       전물구조(홉)       지상/지층       취기일         1       종료 소방서       상명대학교(열실 전례이티,조소실 2, 사위       양식(옥)       철근문리트구조       (월급)른리리트       1/0       1997101         2       종료 소방서       상명대학교(열실 전례이티,조소실 2, 사위       양식(옥)       철근문리트구조       (월급)른리리트       1/0       1997101         2       종료 소방서       상명대학교(열 주 전 이 등 조실 2, 사위       양식(옥)       철근로리트구조       (월급)른리리트       0/2       1997101         2       종료 소방서       성명대학교(연 주 지하상가(종 건 지하상가)       양식(옥)       월 근로리트구조       (월 근 리르트       0/1       19771208       19771208       19771208       19771208       19771208       19771208       19771208       19771208       19771208       19771208       19771208       19771208       19771208       19771208       19771208       19771208       19771208       19771208       19771208       19771208       19771208       19771208       19771208       19771208 <th< td=""></th<> |

1 • 관할서, 소방대상물명, 건물동명 검색조건으로 목록 검색

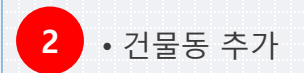

#### 4-3. 층 관리

| 종로소방서 종로관리  | 자1 <b>1</b> | >              | <b>관리</b> 소방대상 | ·물(층)의 정보를 관리 |                                      |             |          |          | 🏫 Hom | e / 소방대상들 | · 관리 / 층 관리    |
|-------------|-------------|----------------|----------------|---------------|--------------------------------------|-------------|----------|----------|-------|-----------|----------------|
| IMI 관제지도    | ,           | 검색             | 조건             |               |                                      |             |          |          |       |           | ~              |
|             |             | 관할             | 서              |               | 소방대상물명                               | 건물동명        |          |          |       |           |                |
| 🐕 소방대상물 관리  | ~           | <b>×</b> 종로소방서 |                |               | 소방대상물명 건물동명                          |             |          |          | 검색 Q  |           |                |
| 💼 소방대상물관리   |             | No             | 과하니            |               | 사바레사무/경무도)                           | ᄎᄀᄇ         | *        | 85       | 바퀴그히스 | 사즈이의      | A 8 0 9        |
| 👪 건물동 관리    |             | 1              | · 관설지<br>종로소방서 | 마정교쇼핑세터(하응    | 고형네경굴(신물중)<br>지하상가)(마취교쇼핑세터(하일지하상가)) | 등 T 군<br>지하 | ㅎ<br>12축 | 동도       | 경외구획구 | 3구간권      | 7622           |
| ■ 츳 과리      | a           | 2              | 종로소방서          | 성균관대학교 충신용    | · 기숙사 본관(성균관대학교 충신동 기숙사 본관)          | 지하          | 2층       | 숙실, 세탁실, | 2     | 0         | 14             |
|             |             | 3              | 종로소방서          | 성균관대학교 충신동    | :<br>기숙사 본관(성균관대학교 충신동 기숙사 본관)       | 지하          | 1층       | 숙실, 관리실  | 2     | 0         | 40             |
| ☎ 소방시설관리    |             | 4              | 종로소방서          | 성균관대학교 충신동    | - 기숙사 본관(성균관대학교 충신동 기숙사 본관)          | 지상          | 1층       | 숙실       | 0     | 4         | 40             |
| 화재수신기 관리    | >           | 5              | 종로소방서          | 성균관대학교 충신동    | 기숙사 본관(성균관대학교 충신동 기숙사 본관)            | 지상          | 2층       | 숙실       | 0     | 0         | 52             |
| <b>a</b>    |             | 6              | 종로소방서          | 성균관대학교 충신동    | 기숙사 본관(성균관대학교 충신동 기숙사 본관)            | 지상          | 6층       | 숙실       | 2     | 0         | 24             |
| 🗴 IoT단말기 관리 | >           | 7              | 종로소방서          | 성균관대학교 충신동    | 기숙사 본관(성균관대학교 충신동 기숙사 본관)            | 지상          | 5층       | 숙실       | 2     | 0         | 34             |
| ል 통계        | >           | 8              | 종로소방서          | 성균관대학교 충신동    | 기숙사 본관(성균관대학교 충신동 기숙사 본관)            | 지상          | 4층       | 숙실       | 2     | 0         | 52             |
|             |             | 9              | 종로소방서          | 성균관대학교 충신동    | 기숙사 본관(성균관대학교 충신동 기숙사 본관)            | 지상          | 3층       | 숙실       | 2     | 0         | 52             |
| 🖳 게시판       | >           | 10             | 종로소방서          | 성균관대학교 충신동    | 기숙사 본관(성균관대학교 충신동 기숙사 본관)            | 지하          | 3층       | 기계실, 전기  | 3     | 0         | 0              |
| 🔅 시스템관리     | >           | 4 4            | 1 2 3          | 4 5 6 7 8     | 9 10 ▶ ▶ 10 ▼ items per              | bage        |          |          |       | 1 - 10 c  | of 382 items ( |

실시간 소방시설 관리시스템

1 • 관할서, 소방대상물명, 건물동명 검색조건으로 목록 검색

2 • 층 추가

#### 4-4. 소방시설 관리

| 실시간 소방시설관리 시<br>서울소방재난본부 man | 스템<br>ager 1 | ⊙ 소방시 | <b>시설관리</b> 소방 | 시설관리   |                  |     |                      | ♠ Home / 소방대상물 관리 / | 소방시설관리      |
|------------------------------|--------------|-------|----------------|--------|------------------|-----|----------------------|---------------------|-------------|
| 🛈 관제지도                       | >            | 검색조건  |                |        |                  |     |                      |                     | ~           |
| . 관할지역관리                     | >            | 관할서 소 |                |        | 소방대상물명<br>소방대상물명 |     | 건 <b>물동명</b><br>건물동명 |                     |             |
| 📸 소방대상물 관리                   | ~            | 설비 대분 | ·류             |        | 설비 중분류           |     | 삭제 여부                |                     |             |
| · 소방대상물관리                    |              | 전체    |                | ¥      | 전체               | •   | 전체                   | T                   | 검색 <b>Q</b> |
|                              |              | No    | 관할서            | 소방대상물( | 층 구분             | 충   | 설비 대분류               | 설비 중분류              |             |
| 員 층관리                        | П            | 1     | 종로소방서          | 마전교쇼핑  | 지하               | 12층 | 소화활동설비               | 비상전원                | 1           |
|                              |              | 2     | 강동소방서          | 명일동솔베  | 지상               | 7층  | 경보설비                 | 자동화재탐지설비            |             |
| 1 소방시설관리                     |              | 3     | 강동소방서          | 명일동솔베  | 지상               | 7층  | 소화설비                 | 소화기구                |             |
| ==== 친패스시기 과리                |              | 4     | 강동소방서          | 명일동솔베  | 지상               | 7층  | 소화설비                 | 옥내소화전설비             |             |
| · 외제구선기 된다                   | *            | 5     | 강동소방서          | 명일동솔베  | 지상               | 7층  | 소화설비                 | 스프링클러설비             |             |
| 义 IoT단말기 관리                  | >            | 6     | 강동소방서          | 명일동솔베  | 지상               | 7층  | 소화설비                 | 스프링클러설비             |             |
|                              |              | 7     | 강동소방서          | 명일동솔베  | 지상               | 7층  | 경보설비                 | 비상방송설비              |             |
| <u>ज</u> ्जन्म               | ,            | 8     | 강동소방서          | 명일동솔베  | 지상               | 7층  | 경보설비                 | 자동화재탐지설비            | х           |
| 🚊 게시판                        | >            | 9     | 강동소방서          | 명일동솔베  | 지상               | 7층  | 피난설비                 | 휴대용비상조명등            |             |
|                              |              | 10    | 가도소바서          | 명일동손베  | 지산               | 7츠  | 피나석비                 | 피나기구                |             |

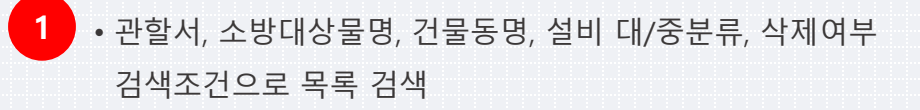

2 • 소방시설 추가

# **5. 게시판** 5-1. 게시판

| 🧑서울특별시 소방재난본                       | 부          | ≣                    |                    |                                                |         | •                   | manager 🗸    |
|------------------------------------|------------|----------------------|--------------------|------------------------------------------------|---------|---------------------|--------------|
| 실시간 소방시설관리 시스템<br>서울소방재난본부 manager | 1          | ⓒ 공지ㅅ                | 늉                  |                                                |         | <b>俞</b> Home / 게시  | 판 / 공지사항     |
| [1] 관제지도                           | •          | <b>검색조건</b><br>검색 타입 |                    | 검색어                                            |         |                     | ~            |
| 오 관할지역관리                           | >          | 제목+내                 | <del>8</del> र     | 검색어                                            |         |                     | 검색 <b>Q</b>  |
| 💼 소방대상물 관리                         | > <b>_</b> |                      |                    |                                                |         |                     |              |
|                                    |            | 순번                   | 소속                 | 제목                                             | 작성자     | 등록일                 | 조회수          |
| 💼 화재수신기 관리                         | >          | 1                    | 서울소방재난본부           | [공지] ㅁㅇㅇᆱㅇㄹ!!!!                                | manager | 2019-11-13 21:18:05 | 23 ^         |
| 🗴 IoT단말기 관리                        | >          | 2                    | 서울소방재난본부           | [ <mark>공지]</mark> 서초소방서 주택용 소방시설 무상보급 업무협약 체결 | manager | 2019-11-09 16:08:08 | 49           |
|                                    |            | 3                    | 마포소방서              | [공지] 마포소방안전관리자선임신고서 만원 서식                      | 마포      | 2019-11-09 15:53:56 | 59           |
| 🜌 통계                               | 2          | 4                    | 종로소방서              | [ <mark>공지]</mark> 종로소방시설 표준시방서 알림             | 소방서관리자  | 2019-10-17 22:38:26 | 33           |
| 💂 게시판                              |            |                      | 사율노방체난분부           | asui                                           | папауе  | 2019-11-19 19.54.10 |              |
|                                    |            | 6                    | 종로소방서              | 2019년 정조대왕 능행차 재현 행사 홍보                        | 종로      | 2019-11-09 18:15:46 | 21           |
| 🗔 공지사항                             |            | 7                    | 서울소방재난본부           | 서울시, 제25회 소방안전 작품공모전 개최                        | manager | 2019-11-09 16:07:47 | 28           |
| 1993 자유게시판                         |            |                      |                    |                                                |         |                     |              |
| 🚯 시스템관리                            | >          |                      |                    |                                                |         |                     | -            |
|                                    |            | H 4 1                | ► ► 10 ▼ items per | r page                                         |         | 1 - 7 c             | of 7 items 🖒 |

1 • 검색 타입, 검색어 검색조건으로 목록 검색

2 • 게시물 목록을 클릭하면 상세페이지로 이동합니다.

## 5. 게시판 5-2-1. 자유게시판-목록

| ····································                                                                                                    |
|----------------------------------------------------------------------------------------------------|
| 실시간 소방시설관리 시스템 · · · · · · · · · · · · · · · · · · ·                                                                                                    |
| ○ 관제지도     ·     ·     ·     ·       ·     ·     ·     ·     ·       ·     ·     ·     ·     ·                                                                                      |
| 탑 소방대상물관리     거목+내용     검색 Q       (1) 한 해지수신기관리     검색 Q                                                                                                    |
| 순번         재목         작성자         등록일         조회수         댓글수           월 IoT단말기관리         1         Test         manager         2019-11-2914:37:18         11         0         1 |
|                                                                                                    |
|                                                                                                    |
| · · · · · · · · · · · · · · · · · · ·                                                                                                    |
| · 시스템관리 >                                                                                                    |
| 응 온라인 도움말                                                                                                    |
| 3 + = ~ 1                                                                                                    |
|                                                                                                    |
|                                                                                                    |
|                                                                                                    |
|                                                                                                    |
|                                                                                                    |
|                                                                                                    |
|                                                                                                    |
|                                                                                                    |

### 5. 게시판 5-2-2. 자유게시판-상세정보

| ✔ 상세정보              | <br>``                                        |   |                            |
|---------------------|-----------------------------------------------|---|----------------------------|
| 🔅 자유게시판 상세정보        |                                               |   |                            |
| 제목 *                | 자유게시판 작성 글 소방서랑 상관 없음.                        |   | 1 . 처브파이 차기를 토체 처브파이우 초가ㅎ  |
| 내용*                 | 자유계시판 작성 글 소방서랑 상관 없음.                        |   | • 등록된 첨부파일을 클릭하여 파일 다운로    |
|                     |                                               |   | 2 • 내가 작성한 글인 경우만 삭제 및 수정기 |
|                     | 파일찾기                                          | ר |                            |
|                     | 첨부파일은 개당 15MB 까지 업로드 가능합니다.(첨부파일 최대 3개 까지 가능) |   | 3 · 댓글 입력                  |
| 등록일                 | 2019-11-21<br>2 X 달기 -색제 V수정                  | ] |                            |
| 3 <sup>◆ 댓글정보</sup> |                                               |   |                            |
| 댓글입력                | <i>*</i> 54                                   |   |                            |
|                     |                                               |   |                            |
|                     |                                               |   |                            |
|                     |                                               |   |                            |